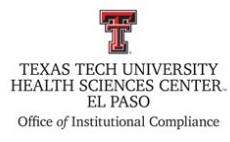

| Excluder Provider Checks on Streamline  | Policy: HSCEP OP 52.11 PRO                    |
|-----------------------------------------|-----------------------------------------------|
| Sanction Check Process                  | Effective Date: July 1, 2016                  |
| <b>References:</b> HSCEP OP 52.11       |                                               |
| TTUHSC El Paso Institutional Compliance | Website: http://elpaso.ttuhsc.edu/compliance/ |

### **Procedure Statement**

The purpose of this procedure is to document the steps needed to perform the Office of Inspector General (OIG) exclusion screenings for faculty/staff, vendors, and 1099-vendors, as stated in policy HSCEP OP 52.11, Sanction Check Process. Texas Tech University Health Sciences Center El Paso (TTUHSC El Paso) employees, vendors and/or contractors will be screened, on a monthly-basis, to verify if they are excluded from participation in Medicare, Medicaid and all other Federal health care programs, and/or debarred from participation in any federal contracts.

#### **Scope**

This procedure is to assist the compliance staff with the steps to complete excluder provider checks on Streamline.

#### **Procedure**

1. The following reports will be emailed on a monthly-basis:

| Report             | Sent By                                            |
|--------------------|----------------------------------------------------|
| Faculty/Staff List | Hortencia Ballesteros – Human Resources            |
| Vendor List        | Asma Dawood – Business Affairs (Purchasing)        |
| 1099-Vendor List   | Katie Wilkerson – Payroll & Tax Services (Lubbock) |

2. Once the reports are received, save a copy of each in BATMAN under the Excluder Provider Check folder.

| 🖌 🔆 Favorites                                                                                                    | Name                                 | Date modified      | Туре            | Size      |
|----------------------------------------------------------------------------------------------------|--------------------------------------|--------------------|-----------------|-----------|
| 🧮 Desktop                                                                                                    | SBCAC                                | 11/12/2015 10:49   | File folder     |           |
| 鷆 Downloads                                                                                                    | Investigations_ELP                   | 1/22/2016 3:41 PM  | File folder     |           |
| 🔚 Recent Places                                                                                                    | 퉬 Action Plan                        | 12/18/2015 1:24 PM | File folder     |           |
|                                                                                                    | 퉬 Audit Monitoring                   | 1/20/2016 10:18 AM | File folder     |           |
| District Contraction Contraction Contractica Contractica Contra | 퉬 BCAC Committee                     | 12/4/2015 4:57 PM  | File folder     |           |
|                                                                                                    | 퉬 Data Bases EP                      | 1/27/2016 3:33 PM  | File folder     |           |
| 4 🖳 Computer                                                                                                    | 📙 Excluder Provider Check            | 1/26/2016 4:17 PM  | File folder     |           |
| 🛛 🏭 Windows (C:)                                                                                                    | HOSPITAL_Meaningful Use Report Reque | 11/30/2015 6:14 PM | File folder     |           |
| 🛛 💿 DVD RW Drive (D:) HIPAA_2013                                                                                                    | 퉬 MD Audit Results                   | 1/14/2016 2:18 PM  | File folder     |           |
| angsifue\$ (\\elpdeptfs02) (N:)                                                                                                    | 퉬 P & S Committee                    | 1/26/2016 6:52 PM  | File folder     |           |
| ▶ 🚽 BATMAN (\\elpfifs01) (Q:)                                                                                                    | 🔁 2011-2013 Govt payor refunds       | 11/23/2015 3:12 PM | Adobe Acrobat D | 34,324 KB |
| BillComFiles\$ (\\elpdeptfs02) (R:)                                                                                                    |                                      |                    |                 |           |
| 🛛 📬 Network                                                                                                    |                                      |                    |                 |           |

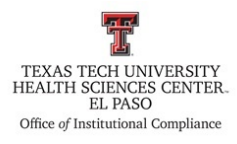

- a. Delete worksheets 2 & 3 for all reports.
- b. The 1099-Vendor list will need to be cleaned as follows.
  - i. Open the file once it's saved.
  - ii. Filter column K, and delete all records that fall under the sorts H, S, T, and blanks.1) Uncheck the E from the options and click OK.

| F               |                 | G             | н                        |        | I                      | 1         |        | 1                   | М                                    |
|-----------------|-----------------|---------------|--------------------------|--------|------------------------|-----------|--------|---------------------|--------------------------------------|
| 6               |                 |               |                          |        |                        |           |        | Texas               | Tech                                 |
| 1               |                 |               |                          |        | -                      | 1000      | 5.     | Account             | Code Vender Research                 |
| 2               |                 |               |                          | _      | -                      | 1033      | -      | 201                 | 6 and Jan 26, 2016                   |
| 3               |                 |               |                          |        |                        | -         | × .    | 1, 201              | anu san 25, 2010                     |
|                 |                 |               |                          |        |                        |           |        |                     |                                      |
| Street Line 2   |                 | Street Line 3 | - City                   |        | · State/ Provinc       | Postal C  | ж • С  | Accou               | <ul> <li>Account Desc</li> </ul>     |
| r               |                 |               | Southlake                | - 01   | Sort A to 2            |           |        | 726600              | MR Buildings Maintenance/Repair      |
|                 |                 |               | Southlake                | ZI     | Cont The A             |           |        | 7J0146              | CO Bidg Impr Constructed Capital     |
| Mississauga, On | 5800 Avebury Rd | Unit 3        | Mississauga ON Canada L5 | R 3 ** | 5011 2 10 M            |           |        | 7N3050              | OE Contracted Temporary Services     |
| )               |                 |               | Lubbock                  |        | Sort by Color          |           |        | <sup>*</sup> 7N3050 | OE Contracted Temporary Services     |
| 1               |                 |               | Lubbock                  | 14     | Clear Filter From 10   | OA?       |        | 7N3050              | OE Contracted Temporary Services     |
| 2               |                 |               | Lubbock                  |        | Totale surface them of |           |        | 7N2000              | OE Awards/Prizes                     |
| 5               |                 |               | Lubbock                  |        | Filter by Color        |           |        | 7N3050              | OE Contracted Temporary Services     |
| 1.5             |                 |               | Lubbock                  |        | Text Eilters           |           |        | 7N3050              | OE Contracted Temporary Services     |
| 5               |                 |               | Lubbock                  |        | Pound                  |           |        | 7N3050              | OE Contracted Temporary Services     |
| 6               |                 |               | Lubbock                  |        | ise icn                |           | -      | 7N3050              | OE Contracted Temporary Services     |
| 7               |                 |               | Lubbock                  |        | (Select AI)            |           |        | 7G008               | 5 RL Rental Office Bldg/Office Space |
| 1               |                 |               | Lubbock                  |        | E                      |           |        | 7H0026              | PR Printing/Reproduction Services    |
| 3               |                 |               | Lubbock                  | -      | -121H                  |           |        | 7H0028              | PR Printing/Reproduction Services    |
| )               |                 |               | Lubbock                  |        | - <u>W</u> S           |           |        | 7H0028              | PR Printing/Reproduction Services    |
| L               |                 |               | El Paso                  |        | -MT                    |           |        | 7G001               | 1 RL Rental Copier & Related Charges |
| 2               |                 |               | Lubbock                  |        | -M (blarks)            |           |        | 7N4003              | OE FE Departmental Event             |
| 3               |                 |               | Lubbock                  |        |                        |           |        | 7N4003              | 3 OE FE Departmental Event           |
|                 |                 |               | Lubbock                  |        |                        |           |        | 787006              | TV Participant Lodging               |
| 5               | 115 S Loop 289  |               | Lubbock                  |        |                        |           |        | 7G0010              | RL Rental Furnishings and Equipme    |
| 5               |                 |               | Longmont                 |        |                        |           |        | 7A0070              | PF Lecturers                         |
| 7               |                 |               | Amarillo                 |        | _                      |           |        | 7F0021              | RM Repairs/Maint Computer Equipm     |
| 3               |                 |               | El Paso                  | 1      |                        | OK        | Cancel | 746200              | RL Rental of Office Buildings/Space  |
| 3               |                 |               | El Paso                  |        |                        |           |        | 746200              | RL Rental of Office Buildings/Space  |
| 2               |                 |               | El Paso                  |        | TX                     | 79925-114 | 8      | E 747001            | RL Rental of Storage Space           |
| 1               |                 |               | El Paso                  |        | TX                     | 79936-521 | 3      | E 746200            | RL Rental of Office Buildings/Space  |
| 2               |                 |               | Lubbock                  |        | TX                     | 79412-302 | 0      | T 7N3031            | OE Advertising Other Classified      |
| 2               |                 |               | Dallas                   |        | TY                     | 75267.867 | 2      | E 746200            | DI Dental of Office Buildings/Space  |

- 2) After the records are deleted, open the filter in column K again and check E to get the records needed.
- iii. Delete all duplicate vendors, so there is only one record per vendor.
- iv. Delete all columns, and only leave columns A, B, and C.
- 3. Each report will be imported to Streamline Verify to complete the investigation.
  - a. Log on to Streamline Verify at <u>https://app.streamlineverify.com/</u>.

| streamline           |                           |
|----------------------|---------------------------|
|                      |                           |
| Username<br>Password | Forest Password?<br>Login |
|                      |                           |

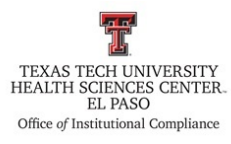

b. Click on Import Data.

| streamline erify                     |                                       |
|--------------------------------------|---------------------------------------|
| Import Data                          | Logged in as: angelica.s Admin Logout |
| miniport Data Manage Lists Manage Da | Perform A Check Results               |
|                                      |                                       |
|                                      |                                       |
| Welcome to Stream                    | nline Verify                          |
| You are logged in as                 | angelica.s                            |
|                                      |                                       |
|                                      |                                       |
|                                      |                                       |
|                                      |                                       |

c. Choose import data into an existing list.

| vrt Data – 1) Select File & List 🛛 🔅                                                                                                    | 2 Map Columns                                 | × 3 Review Data × 4 Upload                                                                          |
|----------------------------------------------------------------------------------------------------|-----------------------------------------------|----------------------------------------------------------------------------------------------------|
| Instructions<br>The Import Data feature allows you to update<br>any of your lists of individuals and entities.<br>Files can be in .xls, .xlsx, .csv and .txt (tab and<br>pipe delimited) and cannot exceed 20 MB or<br>100,000 records<br>You can also create a new list* from a file<br>located on your computer. | Import data<br>Select a List<br>Select a File | into an existing list OR - Create a New List Select a List Select or Drag file File Has Header Rows |
| New lists can be created provided that your account has available licenses for additional lists                                                                                                    |                                               |                                                                                                    |

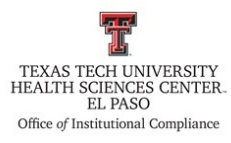

d. Put a check mark on File Has Header Rows.

| Instructions                                                                                                    | Import date   | ta into an existing list • OR | - Create a New List |  |
|----------------------------------------------------------------------------------------------------|---------------|-------------------------------|---------------------|--|
| The Import Data feature allows you to update<br>any of your lists of individuals and entities.                       | Select a List | Select a List                 | T                   |  |
| Files can be in .xls, .xlsx, .csv and .bxt (tab and<br>pipe delimited) and cannot exceed 20 MB or<br>100,000 records | Select a File | Select or Drag                | file                |  |
| You can also create a new list <sup>®</sup> from a file<br>located on your computer.                                 |               |                               |                     |  |
|                                                                                                    |               | 🗸 File Has Header Ro          | ows                 |  |
| *New lists can be created provided that your<br>account has available licenses for additional lists                  | 1             |                               |                     |  |

e. Click on the Select a List drop-down box, and choose the list that will be imported.

| Import Data                                                                                                    | Manage Lists                                                                                        | Manage Data                                                                                                    | Perform a Check   | Results |
|----------------------------------------------------------------------------------------------------|----------------------------------------------------------------------------------------------------|----------------------------------------------------------------------------------------------------|-------------------|---------|
| Import Data 1 Select File                                                                                                    | & List × 2 Map Columns                                                                              | » 3 Review Data                                                                                                    | » (4) Upload      |         |
| Instructions<br>The import Data feature allows yo<br>any of your lists of individuals and<br>Files can be in x.ts, x.tsr, .cov and<br>pipe delimited) and cannot exceen<br>100,000 records<br>You can also create a new list* fro<br>located on your computer.<br>*New lists can be created provided th<br>account has available licenses for add | I uto update<br>entities.<br>I uto (tab and<br>d 20 MB or<br>m a file<br>hat your<br>fitional lists | ata into an existing list • OR<br>1099 Vendors<br>Select a List<br>Individuals Lists<br>Faculty-Staff<br>Entity Lists<br>Vendor List TTUH<br>1099 Vendors | Create a New List | NEXT »  |

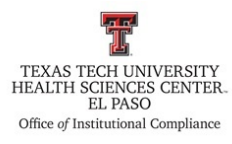

f. Go to Select a File and click on Select or Drag file.

| rt Data 🕧 Select File & List 🛛 🛛                                                                                     | 2 Map Columns × 3 Review Data × 4 Upload                   |      |
|----------------------------------------------------------------------------------------------------|------------------------------------------------------------|------|
| Instructions                                                                                                    | Import data into an existing list • OR • OR • Oreate a New | List |
| The Import Data feature allows you to update<br>any of your lists of individuals and entities.                       | Select a List                                              |      |
| Files can be in .xls, .xlsx, .csv and .bxt (tab and<br>pipe delimited) and cannot exceed 20 MB or<br>100,000 records | Select a File Select or Drag file                          |      |
| You can also create a new list* from a file<br>located on your computer.                                             |                                                            |      |
|                                                                                                    | File Has Header Rows                                       |      |
| *New lists can be created provided that your<br>account has available licenses for additional lists                  | 1                                                          |      |
| New lists can be created provided that your<br>account has available licenses for additional lists                   |                                                            |      |

g. Go to Batman, and click in the Excluder Provider Check folder.

| Compute                 | r 🕨 BATMAN (\\elpfifs01) (Q:) 🕨      |                    |                 | <ul> <li>✓ </li> <li>✓ </li> <li></li></ul> | h BATMAN (\\elpfifs01) ( | 2 |
|-------------------------|--------------------------------------|--------------------|-----------------|----------------------------------------------------------------------------------------------------|--------------------------|---|
| Organize 👻 New folde    | r                                    |                    |                 |                                                                                                    | H - 🗍 🌘                  |   |
| 🔆 Favorites             | Name                                 | Date modified      | Туре            | Size                                                                                                    |                          |   |
| 🧮 Desktop               | SBCAC                                | 11/12/2015 10:49   | File folder     |                                                                                                    |                          |   |
| 🗼 Downloads             | Investigations_ELP                   | 1/22/2016 3:41 PM  | File folder     |                                                                                                    |                          |   |
| 🔢 Recent Places         | 퉬 Action Plan                        | 12/18/2015 1:24 PM | File folder     |                                                                                                    |                          |   |
|                         | 퉬 Audit Monitoring                   | 1/20/2016 10:18 AM | File folder     |                                                                                                    |                          |   |
| 🥽 Libraries             | 腸 BCAC Committee                     | 12/4/2015 4:57 PM  | File folder     |                                                                                                    |                          |   |
|                         | Data Rocce EP                        | 2/3/2016 11:05 AM  | File folder     |                                                                                                    |                          |   |
| 🖳 Computer 🔍 🔇          | \mu Excluder Provider Check          | 1/26/2016 4:17 PM  | File folder     |                                                                                                    |                          |   |
| 🏭 Windows (C:)          | HOSPITAL_Meaningful Use Report Reque | 11/30/2015 6:14 PM | File folder     |                                                                                                    |                          |   |
| 🚽 angsifue\$ (\\elpdept | 🎉 MD Audit Results                   | 1/27/2016 4:56 PM  | File folder     |                                                                                                    |                          |   |
| 🚽 BATMAN (\\elpfifs0:   | 퉬 P & S Committee                    | 1/26/2016 6:52 PM  | File folder     |                                                                                                    |                          |   |
| 🖵 BillComFiles\$ (\\elp | 🔁 _Email UMC Cerner Audit Part2      | 2/1/2016 4:42 PM   | Adobe Acrobat D | 101 KB                                                                                                    |                          |   |
|                         | 🔁 2011-2013 Govt payor refunds       | 11/23/2015 3:12 PM | Adobe Acrobat D | 34,324 KB                                                                                                    |                          |   |
| 🙀 Network               |                                      |                    |                 |                                                                                                    |                          |   |
|                         |                                      |                    |                 |                                                                                                    |                          |   |
|                         |                                      |                    |                 |                                                                                                    |                          |   |
|                         |                                      |                    |                 |                                                                                                    |                          | - |
| File na                 | ame:                                 |                    |                 | ✓ All File                                                                                                    | 5 🔻                      |   |

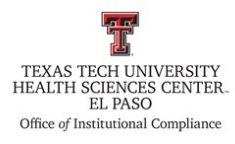

h. Go to the folder where the list that will be imported was saved, and double click on the file.

| Open                  | uter   RATMAN (\elnfifs01) (O:)   Fycluder Pro | ovider Check       |                  | - fo Search                             | Excluder Provider Check |          |
|-----------------------|------------------------------------------------|--------------------|------------------|-----------------------------------------|-------------------------|----------|
|                       |                                                | onder eneek v      |                  | • • • • • • • • • • • • • • • • • • • • |                         |          |
| Organize   New fo     | lder                                           |                    |                  |                                         | ≣ ▼ 🛄                   | 0        |
| 😭 Favorites           | Name                                           | Date modified      | Туре             | Size                                    |                         |          |
| 🧮 Desktop             | \mu 1099 list                                  | 1/28/2016 3:00 PM  | File folder      |                                         |                         |          |
| 鷆 Downloads           | 퉬 Employee List                                | 1/27/2016 4:00 PM  | File folder      |                                         |                         |          |
| 📃 Recent Places       | I Reports                                      | 1/26/2016 11:00 AM | File folder      |                                         |                         |          |
|                       | 퉬 Vendor List                                  | 1/27/2016 4:01 PM  | File folder      |                                         |                         |          |
| 词 Libraries           | 🖂 Legend for 1099 report                       | 1/26/2016 8:39 AM  | Outlook Item     | 67 KB                                   |                         |          |
|                       | Updating an existing list screenshots          | 1/22/2016 3:36 PM  | Microsoft Word D | 61 KB                                   |                         |          |
| 📜 Computer            | $\sim$                                         |                    |                  |                                         |                         |          |
| 🏭 Windows (C:)        |                                                |                    |                  |                                         |                         |          |
| 🚽 angsifue\$ (\\elpde | ept                                            |                    |                  |                                         |                         |          |
| 🖵 BATMAN (\\elpfif    | s0:                                            |                    |                  |                                         |                         |          |
| 🚽 BillComFiles\$ (\\e | lp:                                            |                    |                  |                                         |                         |          |
| _                     |                                                |                    |                  |                                         |                         |          |
| 📬 Network             |                                                |                    |                  |                                         |                         |          |
|                       |                                                |                    |                  |                                         |                         |          |
|                       |                                                |                    |                  |                                         |                         |          |
|                       |                                                |                    |                  |                                         |                         | _        |
| File                  | e name:                                        |                    |                  | <ul> <li>All Files</li> </ul>           |                         | <b>•</b> |
|                       |                                                |                    |                  |                                         |                         |          |

i. Click Open.

| Organize ▼       New folder       Image: Construction of the construction of the construction of                                                  | Computer > BATMAN (\\elpffs91) (Q;) > Excluder Provider Check > 47 Search Excluder Provider Check > |                                       |                    |                  |          |       | Check P  |
|----------------------------------------------------------------------------------------------------|----------------------------------------------------------------------------------------------------|---------------------------------------|--------------------|------------------|----------|-------|----------|
| Signate       Vertrete         Image: Signate       Name         Image: Signate       Date modified       Type         Signate       1099 list       1/28/2016 3:00 PM         Image: Signate       Image: Signate       Signate         Image: Signate       Image: Signate       Signate         Image: Signate       Image: Signate       Signate         Image: Signate       Image: Signate       Signate         Image: Signate       Image: Signate       Signate         Image: Signate       Image: Signate       Signate         Image: Signate       Image: Signate       Signate         Image: Signate       Image: Signate       Signate         Image: Signate       Image: Signate       Signate         Image: Signate       Image: Signate       Signate         Image: Signate       Image: Signate       Signate         Image: Signate       Image: Signate       Signate         Image: Signate       Image: Signate       Image: Signate         Image: Signate       Image: Signate       Image: Signate         Image: Signate       Image: Signate       Image: Signate         Image: Signate       Image: Signate       Image: Signate         Image: Signate                                                                                                    | Organize  Vew folder                                                                                |                                       |                    |                  |          |       |          |
| Favorites       Favorites       File       File<                                                                                                    | A                                                                                                   | Name                                  | Date modified      | Type             | Size     | 0 · L |          |
| ■ Desktop       ▲ 1099 lit       1/28/2016 3:00 PM       File folder         ■ Downloads       ■ Employee List       1/27/2016 4:00 PM       File folder         ■ Recent Places       ■ Reports       1/26/2016 11:00 AM       File folder         ■ Libraries       ■ Legend for 1099 report       1/26/2016 8:39 AM       Outlook Item       67 KB         ■ Updating an existing list screenshots       1/22/2016 3:36 PM       Microsoft Word D       61 KB         ■ Computer       ■       ■ StillcomFileS (\leptop)       ■       ■         ■ BilComFileS (\leptop)       ■       ■       ■       ■         ■ Network       ■       ■       ■       ■         ■ Network       ■       ■       ■       ■                                                                                                    | 💢 Favorites                                                                                         |                                       | oute mounicu       | 1990             | Size     |       |          |
| Image: Downloads       Image: Downloads       Image: Downloads         Image: Downloads       Image: Downloads       Image: Downloads         Image: Downloads       Image: Downloads                                                                                                    | E Desktop                                                                                           | 퉬 1099 list                           | 1/28/2016 3:00 PM  | File folder      |          |       |          |
| Image: Second Places       Image: Computer         Image: Computer       Image: Computer         Image: Computer       Image: Computer                                                                                                    | 🗼 Downloads                                                                                         | 🍌 Employee List                       | 1/27/2016 4:00 PM  | File folder      |          |       |          |
|                                                                                                    | 🔛 Recent Places                                                                                     | 퉬 Reports                             | 1/26/2016 11:00 AM | File folder      |          |       |          |
| Ibraries       Image: Legend for 1099 report       1/26/2016 8:39 AM       Outlook Item       67 KB         Image: Legend for 1099 report       1/22/2016 8:39 AM       Outlook Item       67 KB         Image: Legend for 1099 report       1/22/2016 3:36 PM       Microsoft Word D       61 KB         Image: Legend for 1099 report       1/22/2016 3:36 PM       Microsoft Word D       61 KB         Image: Legend for 1099 report       1/22/2016 3:36 PM       Microsoft Word D       61 KB         Image: Legend for 1099 report       1/22/2016 3:36 PM       Microsoft Word D       61 KB         Image: Legend for 1099 report       Image: Legend for 1099 report       1/22/2016 3:36 PM       Microsoft Word D       61 KB         Image: Legend for 1099 report       Image: Legend for 1099 report       Image: Legend for 1099 report       61 KB         Image: Legend for 1099 report       Image: Legend for 1099 report       Image: Legend for 1099 report       61 KB         Image: Legend for 1099 report       Image: Legend for 1099 report       Image: Legend for 1099 report       61 KB         Image: Legend for 1099 report       Image: Legend for 1099 report       Image: Legend for 1099 report       61 KB         Image: Legend for 1099 report       Image: Legend for 1099 report       Image: Legend for 1099 report       1/22/2016 KB         Image:                                                                                                    |                                                                                                    | 퉬 Vendor List                         | 1/27/2016 4:01 PM  | File folder      |          |       |          |
| Computer Mindows (C:) RegrigifueS (\left)dept RegrigifueS (\left)dept Regrigi | 🤭 Libraries                                                                                         | 🖂 Legend for 1099 report              | 1/26/2016 8:39 AM  | Outlook Item     | 67 KB    |       |          |
| Computer  Second Second Secon |                                                                                                    | Updating an existing list screenshots | 1/22/2016 3:36 PM  | Microsoft Word D | 61 KB    |       |          |
| Mindows (C:) Particular Structure (\\elefted p) Particular Structure (\\elefted p) Particular Structure (\\elefted p) Network Elsagen (All Eller)                                                                                                    | 📜 Computer                                                                                          |                                       |                    |                  |          |       |          |
| angsifue\$ (\lelpdept     BATMAN (\lelpfifd)     BillcomFiles\$ (\lelpt     Network                                                                                                    | Kindows (C:)                                                                                        |                                       |                    |                  |          |       |          |
| ATMAN (\\elpfifs)     BillComFiles (\\elpi     Network                                                                                                    | angsifue\$ (\\elpdept                                                                               |                                       |                    |                  |          |       |          |
| BillComFilesS (\\elpi     Network                                                                                                    | BATMAN (\\elpfifs0)                                                                                 |                                       |                    |                  |          |       |          |
| Metwork                                                                                                    | BillComFiles\$ (\\elno                                                                              |                                       |                    |                  |          |       |          |
| Network                                                                                                    |                                                                                                    |                                       |                    |                  |          |       |          |
|                                                                                                    | Statuork                                                                                            |                                       |                    |                  |          |       |          |
|                                                                                                    | - Network                                                                                           |                                       |                    |                  |          |       |          |
|                                                                                                    |                                                                                                    |                                       |                    |                  |          |       |          |
|                                                                                                    |                                                                                                    |                                       |                    |                  |          |       |          |
| Eile namer                                                                                                    |                                                                                                    |                                       |                    |                  |          |       |          |
| All files                                                                                                    | File na                                                                                             | ime:                                  |                    |                  | → All Fi | les   | <b>•</b> |

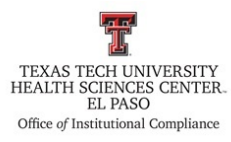

#### j. Click on Next.

| Import Data Manage                                                                                                    | Lists Manage Data Perform a Check                                                                                                    | Results |
|----------------------------------------------------------------------------------------------------|----------------------------------------------------------------------------------------------------|---------|
| port Data 🚺 Select File & List 🌼 (                                                                                                    | 2 Map Columns × 3 Review Data × 4 Upload                                                                                                    |         |
| Instructions<br>The Import Data feature allows you to update<br>any of your lists of individuals and entities.<br>Files can be in .xls, .xlsx, .csv and .txt (tab and<br>pipe delimited) and cannot exceed 20 MB or<br>100,000 records<br>You can also create a new list' from a file<br>located on your computer. | <ul> <li>Import data into an existing list • OR • O Create a New List</li> <li>Select a List </li> <li>Select a File </li> <li>Select or Drag file </li> </ul> |         |
| *New lists can be created provided that your<br>account has available licenses for additional lists                                                                                                    | File Has Header Rows                                                                                                    |         |
|                                                                                                    |                                                                                                    | NEXT »  |

k. Match report headers to Streamline Verify headers.

| rt Data 🕕 Select File                                              | ett List 🌼                       | 2 Map Columns                                    | s × 3 Revie                                 | ew Data × ④ Upload                                                                                                    |                         |
|--------------------------------------------------------------------|----------------------------------|--------------------------------------------------|---------------------------------------------|----------------------------------------------------------------------------------------------------|-------------------------|
| Map Data<br>Under each column, sect a<br>don't want to import peci | ı Streamline V<br>fic column, se | erify Column that m<br>lect "Ignore". Why        | hes the columns in y<br>aportant to have an | your file. If you can't find a Streamlin /erify colum<br>n ID.                                                                               | nn that matches, or you |
| Tax ID                                                             |                                  | ID_NU                                            | MBER                                        | Name                                                                                                    |                         |
| 1: Ignore                                                          | •                                | 2: Ignore                                        | •                                           | 3: Ignore                                                                                                    | •                       |
|                                                                    |                                  | R10279317                                        |                                             | 4Imprint Inc                                                                                                    |                         |
| 391837105                                                          |                                  |                                                  |                                             |                                                                                                    |                         |
| 391837105<br>201803113                                             |                                  | R10399579                                        |                                             | 800 N Mesa LP                                                                                                    |                         |
| 391837105<br>201803113<br>363698130                                |                                  | R10399579<br>R10319364                           |                                             | 800 N Mesa LP<br>Accreditation Council for Graduate Medical Education - A                                                                    | ACGME                   |
| 391837105<br>201803113<br>363698130<br>943110160                   |                                  | R10399579<br>R10319364<br>R10393869              |                                             | 800 N Mesa LP<br>Accreditation Council for Graduate Medical Education - A<br>Advanced Bioscience Resources Inc                               | ACGME                   |
| 391837105<br>201803113<br>363698130<br>943110160<br>742642393      |                                  | R10399579<br>R10319364<br>R10393869<br>R01935802 |                                             | 800 N Mesa LP<br>Accreditation Council for Graduate Medical Education - A<br>Advanced Bioscience Resources Inc<br>Advantage Care Network Inc | ACGME                   |

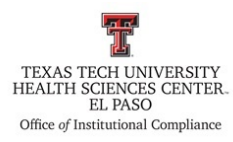

- 1. If you don't find a similar header, leave the "ignore" option.
- m. Click Next.

| t Data 1 Select File & List                                   | × 2 Map Columns × 3                                           | Review Data × (4) Upload                                                                                                    |               |
|---------------------------------------------------------------|---------------------------------------------------------------|----------------------------------------------------------------------------------------------------|---------------|
|                                                               |                                                               |                                                                                                    |               |
| Map Data                                                      |                                                               |                                                                                                    |               |
| Under each column, select a Stream                            | line Verify Column that matches the column                    | ns in your file. If you can't find a Streamline Verify column that mat                                                                                               | tches, or you |
| don't want to import a specific colum                         | nn, select "Ignore". Why it's important to ha                 | ave an ID.                                                                                                    |               |
| Tax ID                                                        | ID_NUMBER                                                     | Name                                                                                                    |               |
| 1: Federal Tax ID                                             | 2: ID •                                                       | 3: Provider / Entity Name                                                                                                    | •             |
|                                                               |                                                               |                                                                                                    |               |
| 391837105                                                     | R10279317                                                     | 4Imprint Inc                                                                                                    |               |
| 391837105<br>201803113                                        | R10279317<br>R10399579                                        | 4Imprint Inc<br>800 N Mesa LP                                                                                                    |               |
| 391837105<br>201803113<br>363698130                           | R10279317<br>R10399579<br>R10319364                           | 4Imprint Inc<br>800 N Mesa LP<br>Accreditation Council for Graduate Medical Education - ACGME                                                                        |               |
| 391837105<br>201803113<br>363698130<br>943110160              | R10279317<br>R10399579<br>R10319364<br>R10393869              | 4Imprint Inc<br>800 N Mesa LP<br>Accreditation Council for Graduate Medical Education - ACGME<br>Advanced Bioscience Resources Inc                                   |               |
| 391837105<br>201803113<br>363698130<br>943110160<br>742642393 | R10279317<br>R10399579<br>R10319364<br>R10393869<br>R01935802 | 4Imprint Inc     800 N Mesa LP     Accreditation Council for Graduate Medical Education - ACGME     Advanced Bioscience Resources Inc     Advantage Care Network Inc |               |
| 391837105<br>201803113<br>363698130<br>943110160<br>742642393 | R10279317<br>R10399579<br>R10319364<br>R10393869<br>R01935802 | 4Imprint Inc     800 N Mesa LP     Accreditation Council for Graduate Medical Education - ACGME     Advanced Bioscience Resources Inc     Advantage Care Network Inc |               |

n. The screen that follows will give you information on the import.

| rt Data  | 1 Select File &          | List 🔅 📀 Map Column                 | ns 🔅 3 Review Data                 | » (4) Upload                 |                |
|----------|--------------------------|-------------------------------------|------------------------------------|------------------------------|----------------|
|          |                          |                                     |                                    |                              |                |
| Revie    | w Data                   |                                     |                                    |                              |                |
| Tota     | l Records in File (      | (245)                               |                                    |                              |                |
|          |                          |                                     |                                    |                              |                |
| Review t | the rows in each section | n. Select the records you would l   | like to be included in that sectio | n's process.                 |                |
| New      | Records (38)             |                                     |                                    |                              | +              |
| Check    | ed individuals will be a | dded to your existing list.         |                                    |                              |                |
|          |                          |                                     |                                    |                              |                |
| Upda     | ate (0)                  |                                     |                                    |                              |                |
|          |                          |                                     |                                    |                              |                |
| Term     | ninate (1)               |                                     |                                    |                              | -              |
| These    | records are in your cur  | rrent list but are not in your uplo | baded file. Checking them will te  | rminate them from your list. |                |
| Unche    | cked records witt rema   | in active.                          |                                    |                              |                |
|          | ID                       | Provider / Entity Name              | U                                  | PIN / NPI #                  | Federal Tax ID |
|          | R10281471                | Clear Channel Outdoor               |                                    |                              | 860801051      |
|          |                          |                                     |                                    |                              |                |
|          |                          |                                     |                                    |                              |                |

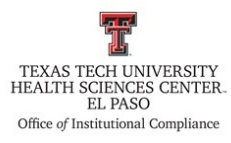

o. After reviewing the information, click Next again.

| ort Data                       | Select File 8                                                  | : List » 💿 Map Columns »                                    | 3 Review Data 🔅 👍 Upload               | 1              |   |
|--------------------------------|----------------------------------------------------------------|-------------------------------------------------------------|----------------------------------------|----------------|---|
|                                |                                                                |                                                             |                                        |                |   |
| Revie                          | w Data                                                         |                                                             |                                        |                |   |
| Total                          | Records in File                                                | (245)                                                       |                                        |                |   |
| Review t                       | he rows in each sectio<br>Records (38)                         | n. Select the records you would like to be                  | included in that section's process.    |                | + |
| Checke                         | ed individuals will be a                                       | dded to your existing list.                                 |                                        |                |   |
| Upda                           | te (0)                                                         |                                                             |                                        |                |   |
| <b>Term</b><br>These<br>Unchee | ninate (1)<br>records are in your cu<br>cked records will rema | rrent list but are not in your uploaded file.<br>in active. | Checking them will terminate them from | ıyour list.    | - |
|                                | ID                                                             | Provider / Entity Name                                      | UPIN / NPI #                           | Federal Tax ID |   |
|                                | R10281471                                                      | Clear Channel Outdoor                                       |                                        | 860801051      |   |
|                                |                                                                |                                                             |                                        |                |   |

p. A Data Imported Successful screen will come up.

| Import Data                                                                                                    | Manage Lists                                    | Manage Data       | Perform a Check | Results              |
|----------------------------------------------------------------------------------------------------|-------------------------------------------------|-------------------|-----------------|----------------------|
| ort Data – 🕕 Select File &                                                                                                    | : List 🌼 📀 Map Columns                          | s 🌼 🔞 Review Data | » 🕘 Upload      |                      |
|                                                                                                    |                                                 |                   |                 |                      |
| Data Imported Successf                                                                                                    | fully!                                          |                   |                 |                      |
| Data Imported Successf                                                                                                    | 1099 Vendors                                    |                   |                 |                      |
| Data Imported Successf<br>List Name<br>List Type                                                                                                | 1099 Vendors<br>Entities                        |                   |                 | MANAGE »             |
| Data Imported Successf<br>List Name<br>List Type<br>Total Active Records                                                                        | 1099 Vendors<br>Entities<br>246<br>29           |                   |                 | MANAGE »             |
| Data Imported Successf<br>List Name<br>List Type<br>Total Active Records<br>Total Created                                                       | 1099 Vendors<br>Entities<br>246<br>38<br>0      |                   |                 | MANAGE »             |
| Data Imported Successf<br>List Name<br>List Type<br>Total Active Records<br>Total Created<br>Total Updated<br>Total Updated<br>Total Terminated | 1099 Vendors<br>Entities<br>246<br>38<br>0<br>0 |                   |                 | MANAGE »<br>VERIFY » |

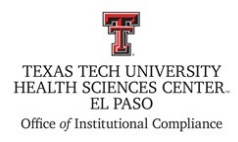

- q. There will be two options.
  - i. Manage the List
  - ii. Verify the List

| Import Data                                                                                                    | Manage Lists                               | Manage Data        | Perform a Check | Results   |
|----------------------------------------------------------------------------------------------------|--------------------------------------------|--------------------|-----------------|-----------|
| port Data 🛛 1 Select F                                                                                             | ile & List 🌼 📀 Map Column                  | ns 🌼 🔞 Review Data | » 🕘 Upload      |           |
|                                                                                                    |                                            |                    |                 |           |
| Data Imported Succ                                                                                                 | essfully!                                  |                    | _               |           |
| Data Imported Succ                                                                                                 | essfully!                                  |                    |                 |           |
| Data Imported Succ<br>List Name<br>List Type                                                                       | eessfully!<br>1099 Vendors<br>Entities     |                    |                 | MANAGE »  |
| Data Imported Succ<br>List Name<br>List Type<br>Total Active Records                                               | 1099 Vendors<br>Entities<br>246            |                    | _ ⊑             | MANAGE »  |
| Data Imported Succ<br>List Name<br>List Type<br>Total Active Records<br>Total Created                              | 1099 Vendors<br>Entities<br>246<br>38      |                    |                 | MANAGE >> |
| Data Imported Succe           List Name           List Type           Total Active Records           Total Updated | 1099 Vendors<br>Entities<br>246<br>38<br>0 |                    |                 | MANAGE >> |

r. Click on Verify.

| Import Data                                                                                             | Manage Lists                               | Manage Data        | Perform a Check | Results   |
|----------------------------------------------------------------------------------------------------|--------------------------------------------|--------------------|-----------------|-----------|
| port Data 🛛 🗻 Select Fil                                                                                | le & List 🌼 📀 Map Column                   | ns 🌼 ③ Review Data | » 🕘 Upload      |           |
|                                                                                                    |                                            |                    |                 |           |
| Data Imported Succe                                                                                     | essfully!                                  |                    |                 |           |
| Data Imported Succe                                                                                     | essfully!                                  |                    |                 |           |
| Data Imported Succe<br>List Name<br>List Type                                                           | 1099 Vendors<br>Entities                   |                    | <b>=</b>        | MANAGE »  |
| Data Imported Succe<br>List Name<br>List Type<br>Total Active Records                                   | 246                                        |                    |                 | MANAGE »  |
| Data Imported Succe<br>List Name<br>List Type<br>Total Active Records<br>Total Created                  | 1099 Vendors<br>Entities<br>246<br>38      |                    |                 | MANAGE >> |
| Data Imported Succe<br>List Name<br>List Type<br>Total Active Records<br>Total Created<br>Total Updated | 1099 Vendors<br>Entities<br>246<br>38<br>0 |                    |                 | MANAGE >> |

s. The following screen will appear.

| Im         | port Data Ma                   | nage Lists            | Manage Data  | Ре      | rform A Check            | Results                                            |       |
|------------|--------------------------------|-----------------------|--------------|---------|--------------------------|----------------------------------------------------|-------|
|            |                                | R                     | ESULT        | S       |                          |                                                    |       |
| Individ    | dual/Entity Lists              | 🚨 Entity Details      |              | ۵       | 💍 No matches found for E | ntity (ID: R10279317)                              | E     |
| List: 109  | 9 Vendors 👻                    | ID:                   | R10279317    |         | Date: Feb                | ruary 4, 2016                                      |       |
| -          |                                | Name:                 | 4Imprint Inc |         | Databases: AK            | DHSS, AL Medicaid Agency, A                        | AR    |
| 🧟 Entitie  | 25                             | NPI:                  | N/A          |         | DH                       | 5, AZ AHCCCS, CA Medi-Cal, C                       | UCA   |
| ID         | Name                           | Federal Tax ID:       | xxx-xx-7105  |         | GA                       | DCH, IA DHS, ID DHW, IL OI                         | G, KS |
| R10279     | 4Imprint Inc                   | Notes:                |              |         | DH                       | E, KY CHES, LA DHH, MA HHS<br>MH, ME DHHS, MT MDCH | i, MD |
| R10399     | 800 N Mesa LP                  |                       |              |         | Min                      | nesota MHCP, MO MAC, Mont                          | tana  |
| R10319     | Accreditation Council for Grad |                       |              |         | DPI                      | HIS, MS DOM, NC DMA, ND D                          | )HS,  |
| R10393     | Advanced Bioscience Resource   | A Exclusion Screening | Results      |         | OM                       | IG, OH Medicaid, PA Mediche                        | ck,   |
| R01935     | Advantage Care Network Inc     |                       |              |         | Que                      | est Hawai'i, SAM.gov, SC HHS                       | ÷.    |
| R11445     | AEGIS Special Systems LLC      |                       |              |         | MM                       | S, WY DOH                                          |       |
| R11342     | Airport Self Storage           |                       |              |         |                          |                                                    |       |
| R11376     | Alemar Investments LP          | Nom                   | stabas found |         |                          |                                                    |       |
| R11421     | Alfresco Restaurant LLC        | NO M                  | atches found |         |                          |                                                    |       |
| R11366     | Altera Providence LLC          |                       |              |         |                          |                                                    |       |
| R10279     | Alvidrez Architecture Inc      |                       |              |         |                          |                                                    |       |
| R10216     | American College of Physician  |                       |              |         |                          |                                                    |       |
| R11449     | Anderson Ingram Anesthesia P   |                       |              |         |                          |                                                    |       |
| R11383     | Anesthesia Associates of FI Pa |                       |              |         |                          |                                                    |       |
| 💎 Filter o | only with potential matches    |                       |              |         |                          |                                                    |       |
| 14 4 1     | Page 1 of 10 > > >             |                       | View         | details |                          |                                                    |       |

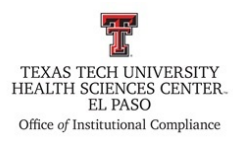

i. Click on Filter only with potential matches.

| _           |                 |              |                                        |                                                 |
|-------------|-----------------|--------------|----------------------------------------|-------------------------------------------------|
| Individu    | ual/Entity Lis  | its          | 👃 Individual Details                   | No matches found for Individual (ID: R10200907) |
| List: Facul | lty-Staff       | ~            | ID: R10200907                          | Date: February 3, 2016                          |
|             |                 |              | Building #: Internal Medicine Elp Genl | Databases: AK DHSS, AL Medicaid Agency, AR      |
| 🧟 Individu  | uals            |              | First name: Aamer                      | DHS, AZ AHCCCS, CA Medi-Cal, CT                 |
| ID          | First name      | Last name    | Last name: Abbas                       | GA DCH, IA DHS, ID DHW, IL OIG,                 |
| R10200      | Aamer           | Abbas 🔶      | Date of birth: 01/04/1973              | DHE, KY CHES, LA DHH, MA HHS, M                 |
| R11437      | Marwa           | Abd Alla     | NDT #: N/A                             | Minnesota MHCP, MO MAC, Montan                  |
| R10334      | Amr             | Abd El Gawad | Liconso/Cortification #: N/A           | DPHHS, MS DOM, NC DMA, ND DHS                   |
| R00514      | Zainul          | Abedin       | CC#+ var at 0220                       | OMIG, OH Medicaid, PA Medicheck,                |
| R10433      | Zameer          | Abedin       | 55#: XXX-6236                          | Quest Hawai'i, SAM.gov, SC HHS,                 |
| R00536      | Antonia         | Abeyta       | Show employee SS#                      | MMS, WY DOH                                     |
| R11437      | Mehran          | Abolbashari  |                                        | · ·                                             |
| R11374      | Anthony         | Abou Karam   | A Exclusion Screening Results          |                                                 |
| R10330      | Sojan           | Abraham      |                                        |                                                 |
| R11441      | Sandra          | Acevedo      |                                        |                                                 |
| R00524      | Debra           | Acosta       |                                        |                                                 |
| R00519      | Carlos          | Acosta       |                                        |                                                 |
| R00924      | Armando         | Acosta       | No matches found                       |                                                 |
| D40428      | Irma            | Acosta       |                                        |                                                 |
| 💎 Filter or | nly with potent | ial matches  |                                        |                                                 |
|             |                 |              | Manu datatla                           |                                                 |

ii. Streamline will display our employee or vendor in column 1.

|                         |              | RESULTS                                |                                                                   |
|-------------------------|--------------|----------------------------------------|-------------------------------------------------------------------|
| 🛄 Individua 👘 ity Lis   | sts          | 🚨 Individual Details                   | So matches found for Individual (ID: R10200907)                   |
| List: Faculty           | ~            | ID: R10200907                          | Date: February 3, 2016                                            |
| Charles Market          |              | Building #: Internal Medicine Elp Genl | Databases: AK DHSS, AL Medicaid Agency, AR                        |
| Individu                |              | First name: Aamer                      | DHS, AZ AHCCCS, CA Medi-Cal, CT<br>DSS_DC_OCP_Federal_OTG_FL_AHCA |
| 1D Firstame             | Last name    | Last name: Abbas                       | GA DCH, IA DHS, ID DHW, IL OIG, H                                 |
| R10200 Aamer            | Abbas        | Date of birth: 01/04/1973              | DHE, KY CHES, LA DHH, MA HHS, M<br>DHMH, ME DHHS, MI MDCH,        |
| R11437 Marwa            | Abd Alla     | NPI #: N/A                             | Minnesota MHCP, MO MAC, Montana                                   |
| R10334 Amr              | Abd El Gawad | License/Certification #: N/A           | NE DHHS, NJ CDR, NV DHHS, NY                                      |
| R00514 Zainui           | Abedin       | SS#: xxx-xx-8238                       | OMIG, OH Medicaid, PA Medicheck,<br>Quest Hawai'i SAM gov, SC HHS |
| R10435 Zameer           | Abeuta       | Show employee SS#                      | TennCare, TX OIG, WS HCA, WV                                      |
| P11437 Mehran           | Abeyta       |                                        | MMS, WY DOH                                                       |
| R11374 Anthony          | Abou Karam   |                                        |                                                                   |
| R10330 Sojan            | Abraham      | Exclusion Screening Results            |                                                                   |
| R11441 Sandra           | Acevedo      |                                        |                                                                   |
| R00524 Debra            | Acosta       |                                        |                                                                   |
| R00519 Carlos           | Acosta       |                                        |                                                                   |
| R00924 Armando          | Acosta       | No matches found                       |                                                                   |
| R10428 Irma             | Acosta       |                                        |                                                                   |
| Filter only with potent | tial matches |                                        |                                                                   |
|                         | of 74        | View details                           |                                                                   |

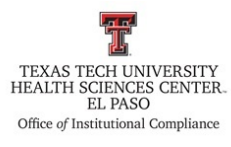

iii. Column 2, box 2 will display the database(s) that has/have the potential match(es).

| Import Data                        | Aanage Lists       | Manage Data                                         | Pe        | rform A Check                                                                                       | Results                                                 |
|------------------------------------|--------------------|-----------------------------------------------------|-----------|----------------------------------------------------------------------------------------------------|---------------------------------------------------------|
|                                    | lanage Elses       | manage bata                                         |           | Horn A check                                                                                        | Trebutes                                                |
|                                    |                    | RESULT                                              | S         |                                                                                                    |                                                         |
| Individual/Entity Lists            | 💍 Individual D     |                                                     |           | 💍 No matches found for I                                                                            | (ndividual (ID: R10200907)                              |
| t: Faculty-Staff                   | ▼                  | D: R10200907                                        |           | Date: Fe                                                                                            | bruary 3, 2016                                          |
|                                    | Buil               | Buil #: Internal Medicine Elp Genl<br>Firs e: Aamer |           | Databases: AK DHSS, AL Medicaid Agency, AR                                                          |                                                         |
| Individuals                        | Firs               |                                                     |           | DF                                                                                                  | DHS, AZ AHCCCS, CA Medi-Cal, CT                         |
| First name Last name               | Las                | e: Abbas                                            |           | G/                                                                                                  | A DCH, IA DHS, ID DHW, IL OIG,                          |
| .0200 Aamer Abbas                  | Date o             | h: 01/04/1973                                       |           | DH                                                                                                  | ie, ky chfs, la dhh, ma hhs, i<br>Imh, me dhhs, mi mdch |
| 1437 Marwa Abd Alla                |                    | #: N/A                                              |           | Mi                                                                                                  | nnesota MHCP, MO MAC, Montar                            |
| .0334 Amr Abd El Gawad             | License/Certif     | NA                                                  |           | DF                                                                                                  | PHHS, MS DOM, NC DMA, ND DH<br>DHHS N1 CDR NV DHHS NY   |
| 0514 Zainul Abedin                 |                    | : xxx-xx-8238                                       |           | OMIG, OH Medicaid, PA Medicheck,<br>Quest Hawai'i, SAM.gov, SC HHS,<br>TennCare, TX OIG, WS HCA, WV |                                                         |
| .0433 Zameer Abedin                | Show employe       |                                                     |           |                                                                                                    |                                                         |
| 0536 Antonia Abeyta                |                    |                                                     |           | MMS, WY DOH                                                                                         | MS, WY DOH                                              |
| 1437 Mehran Abolbashari            |                    |                                                     |           |                                                                                                    |                                                         |
| 1374 Anthony Abou Karam            | A Exclusion Screen | ning Results                                        |           |                                                                                                    |                                                         |
| .0330 Sojan Abraham                |                    |                                                     |           |                                                                                                    |                                                         |
| 1441 Sandra Acevedo                |                    |                                                     |           |                                                                                                    |                                                         |
| 10524 Debra Acosta                 |                    |                                                     |           |                                                                                                    |                                                         |
| U519 Carlos Acosta                 |                    | matches formal                                      |           |                                                                                                    |                                                         |
| 0420 Armando Acosta                | - NO               | matches found                                       |           |                                                                                                    |                                                         |
| UHZ8 IIIIma Acosta                 |                    |                                                     |           |                                                                                                    |                                                         |
| Finter only with potential matches |                    | 16 mil                                              | a ba i la |                                                                                                    |                                                         |
|                                    | 2                  | view d                                              | etalis    |                                                                                                    |                                                         |
|                                    |                    |                                                     |           |                                                                                                    |                                                         |

- t. Open the Excel spreadsheet list that was used to update the system, and highlight the name on the spreadsheet you are verifying.
- u. If you get matches, click on each exclusion one-by-one, under the Exclusion Screening Results, by clicking on Verify with Agency.

|                                 |                          |   | RESULTS                                       |                                                              |
|---------------------------------|--------------------------|---|-----------------------------------------------|--------------------------------------------------------------|
| Individ                         | lual/Entity Lists        | 2 | 🗟 Entity Details 🔷                            | 🔥 Potential Match Detail - SAM.gov                           |
| List: 109                       | 9 Vendors                | ~ | ID: R10365599                                 | Database: SAM.gov                                            |
| 📚 Entitie                       | 5                        |   | Name: M and S Technologies Inc                | Classification: Special Entity Designation                   |
| ID                              | Name                     |   | NPI: N/A                                      | Entity: ADVANCE ELECTRICAL AND<br>INDUSTRIAL TECHNOLOGIES SL |
| R10365 M and S Technologies Inc | M and S Technologies Inc |   | Federal Tax ID: xxx-xx-5782                   | Address 1: PASSEIG VERDAUGUER, 120                           |
|                                 |                          |   | Notes:                                        | City: IGUALADA (BARCELONA)                                   |
|                                 |                          |   |                                               | Zip: 8700                                                    |
|                                 |                          |   | A Exclusion Screening Results                 | Termination Date: Indefinite                                 |
|                                 | (                        |   | Name Database                                 | Record Status: Active                                        |
|                                 |                          |   | ADVANCE ELECTRICAL AND INDUSTRIAL TEC SAM.gov |                                                              |
|                                 |                          |   |                                               |                                                              |
|                                 |                          |   |                                               |                                                              |

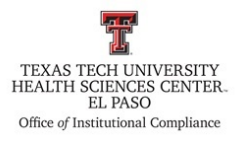

- v. By clicking on Verify with Agency should send you to a website, or to Outlook to send an email regarding this search.
  - i. SAM is one of the agencies that verify records.

|          |                                                                       |                                                         | <u>View assistance for</u>                                    | SAM.gov                          | USER NAME                                                   | PASSWORD                                      | LOG IN                              |
|----------|-----------------------------------------------------------------------|---------------------------------------------------------|---------------------------------------------------------------|----------------------------------|-------------------------------------------------------------|-----------------------------------------------|-------------------------------------|
| HOME     | SEARCH RECORDS                                                        | DATA ACCESS                                             | GENERAL INFO                                                  | HELP                             |                                                             |                                               | Create an Account                   |
| ALERT: D | ue to a service interruption in t<br>IN matching, it will remain in t | he IRS eServices system,<br>his status until IRS restor | SAM is currently unable to (<br>res the eServices system. Ple | conduct any Ta<br>ase check with | axpayer Identification Numl<br>1 our supporting service des | ber (TIN) validation.<br>k at www.fsd.gov for | If your registration is<br>updates. |

ii. Go to Search Records.

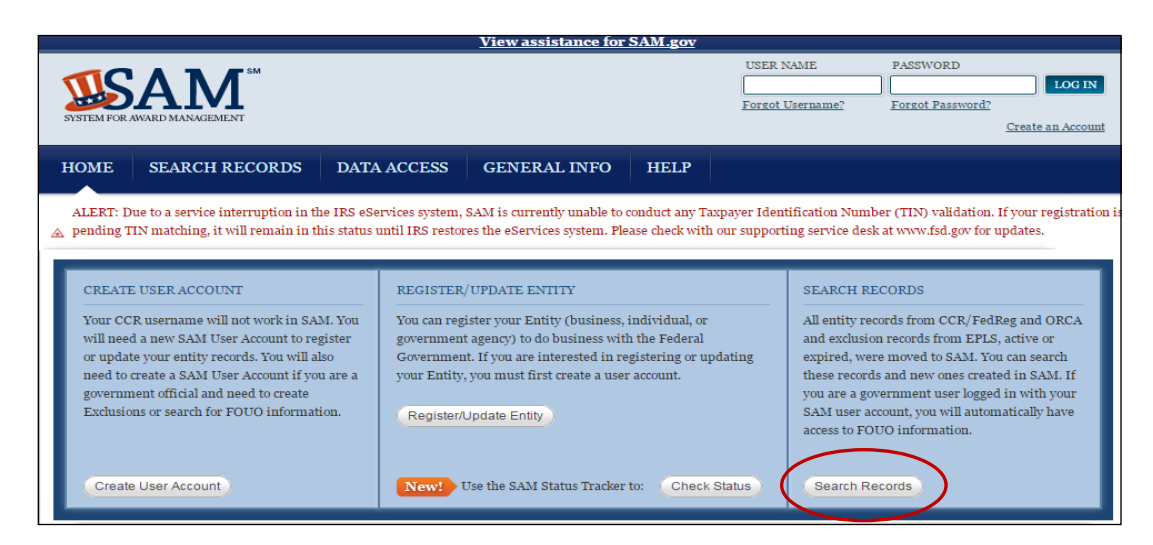

iii. Click on Advanced Search - Exclusion tab.

| Search Records                                                                                                    |                                                                                                    |
|----------------------------------------------------------------------------------------------------|----------------------------------------------------------------------------------------------------|
| Search Tips to Get Started:                                                                                                    |                                                                                                    |
| <ul> <li>Looking for entity registration records or entity exclusion records in SAM? Use Quick Sea CAGE Code. Use Advanced Search to structure your search using multiple categories at Are you a Federal government employee? Create a SAM user account with your governmen information and registrants who chose to opt out of the public search.</li> <li>Conducting small business-focused research? In addition to what is contained in SAM, sm (SBA) supplemental information about themselves. Use the <u>SBA's Dynamic Small Busines</u>. Trying to find a contractor participating in the Disaster Response Registry? Use the Disas provide debris removal, distribution of supplies, reconstruction, and other disaster or eme</li> </ul>                                                                                                    | rch if you know an entity's Business Name, DUNS Number or<br>ad criteria.<br>it e-mail address and log into SAM before searching to see FOUO<br>all businesses can provide the Small Business Administration<br><u>ss Search</u> to conduct further market research.<br>ter Response Registry Search to locate contractors willing to<br>rgency relief services in the event of a national disaster. |
| QUICK SEARCH:                                                                                                    | ADVANCED SEARCH:<br>Use specific criteria in multiple categories to structure                                                                                                    |
| <ul> <li>Looking for entity registration records or entity exclusion records in SAM? Use Quick Search if you know an entity's Business Name, DUNS Number CAGE Code. Use Advanced Search to structure your search using multiple categories and criteria.</li> <li>Are you a Federal government employee? Create a SAM user account with your government e-mail address and log into SAM before searching to see I information and registrants who chose to opt out of the public search.</li> <li>Conducting small business-focused research? In addition to what is contained in SAM, small businesses can provide the Small Business Administra (SBA) supplemental information about themselves. Use the <u>SBA's Dynamic Small Business Search</u> to conduct further market research.</li> <li>Trying to find a contractor participating in the Disaster Response Registry? Use the Disaster Response Registry Search to locate contractors wip provide debris removal, distribution of supplies, reconstruction, and other disaster or emergency relief services in the event of a national disaster.</li> <li>QUICK SEARCH:         <ul> <li>Enter your specific search term</li> <li>(Example of search term includes the entity's name, etc.)</li> <li>DUNS Number Search:             <ul> <li>Enter DUNS number ONLY</li> <li>ADVANCED SEARCH = ENTITY</li> </ul> </li> </ul></li></ul> | your search.                                                                                                    |
| (Example of search term includes the entity's name, etc.)                                                                                                    | ADVANCED SEARCH - ENTITY                                                                                                    |
| DUNS Number Search: Enter DUNS number ONLY                                                                                                    | ADVANCED SEARCH - EXCLUSION                                                                                                    |
| CAGE Code Search: Enter CAGE code ONLY                                                                                                    | DISASTER RESPONSE REGISTRY SEARCH                                                                                                    |
| SEARCH Need Help?                                                                                                    |                                                                                                    |

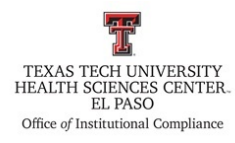

iv. There will be 3 options to search. Search by the SSN/TIN, as you will have that information available.

| Advanced Search - Exclusion                                                                                                    |
|----------------------------------------------------------------------------------------------------|
| Structure your search for exclusion records in SAM using one of three approaches. Select a radio button corresponding to the category header that best describes how you want to search. The accordion will expand to show you the search criteria. You can only use one approach at a time.                                                                                                    |
| <ul> <li>Search Tips:</li> <li>If you want to search using a date range, use the Single Search approach.</li> <li>If you are trying to search for more than one excluded party at a time, you can search for up to six names using the Multiple Names approach.</li> <li>If you choose the SSN/TIN approach, the name and SSN or TIN you enter must match exactly what is contained on an exclusion record for the result to be returned.</li> <li>Search terms are defined in the SAM User Guide Glossary.</li> </ul> |
| O Single Search                                                                                                    |
| O Multiple Names                                                                                                    |
| O SSN/TIN Search                                                                                                    |

v. If the search gives you the following results, copy this information into Streamline Verify.

| <ul> <li>Your search results represent the broadest see<br/>have been submitted, but not yet activated.</li> </ul>                | t of records that match your search criteria. You may get entity registration records that are still in progress<br>Check the status of each record                               |
|----------------------------------------------------------------------------------------------------|----------------------------------------------------------------------------------------------------|
| <ul> <li>Of note, some entities choose to opt out of preserved.</li> <li>Search, You can only see them if you log in a</li> </ul> | next me status of each record.<br>Iblic display. Even if they are registered in SAM, you will not see their entity registration records in a public<br>5 Federal Government user. |
| <ul> <li>You can refine your search results. If you use<br/>the Edit Search button.</li> </ul>                                    | d the Quick Search, select the search filters on this page. If you used one of the Advanced Search options, se                                                                    |
| <ul> <li>If you want to perform a new search, use the<br/>save your search criteria to run again later use</li> </ul>             | Clear button to remove your current search results. If you are logged in with your SAM User Account, you ca<br>sing the Save Search button.                                       |
| NOTE: Please read this important messa                                                                                            | ge when searching for exclusion records.                                                                                                    |
| Clear Search Edit Search                                                                                                    |                                                                                                    |
| OTAL RECORDS: 6<br>Result page 0 of 0                                                                                             | Sort by Modified Date                                                                                                    |
| The combination of name and SSN/                                                                                                  | TIN that you provided did not return any results. Either the name                                                                                                    |
| is not in SAM, there is no SSN/TIN a<br>pot match our records. You may try                                                        | a different SSN/TIN, or you may consider searching by name only                                                                                                    |
|                                                                                                    | Search Filters                                                                                                    |
| Result page o of o                                                                                                    | By Record Status                                                                                                    |
|                                                                                                    | EVENT MOLITE VIEW                                                                                                    |

vi. Go to the record's note area on Streamline Verify, and paste the information.

|                                    | R E S U L T S                                                                                                    |                                            |
|------------------------------------|----------------------------------------------------------------------------------------------------|--------------------------------------------|
| Individual/Entity Lists            | 🚨 Entity Details                                                                                                    | A Potential Match Detail - SAM.gov         |
| List: 1099 Vendors                 | D: R10365599<br>Name: M and S Technologies Inc<br>NE: NA<br>Federal Tax ID: xxxxxx-5782<br>Mark as false match<br>Are you sure you want to mark this record as a false match?<br>Note:<br>The combination of name and SSAVTM that yo<br>did not return any results. Either the name in o<br>there is no SSAVTM associated with that name.<br>SSAVTM that you provided did not match our<br>may try a different SSAVTM, or you may consist<br>searching by name only. | Carcel                                     |
| Filter only with potential matches |                                                                                                    |                                            |
| 4 4   Page 1 of 1   ▶ ▶  @         | ✓ Resolve checked records                                                                                                    | 🔍 Verify with Agency 🥥 Mark as false match |

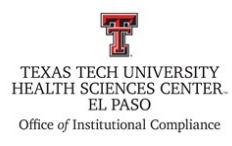

vii. Click on Mark as false match(es).

|                                    | RESULTS                                                                                                    |                                                                                                    |
|------------------------------------|----------------------------------------------------------------------------------------------------|----------------------------------------------------------------------------------------------------|
| Individual/Entity Lists            | 🚨 Entity Details                                                                                                    | A Potential Match Detail - SAM.gov                                                                                                    |
| List: 1099 Vendors                 | ID: R10365599<br>Name: M and S Technologies Inc<br>NPI: N/A<br>Federal Tax ID: x0x-xx-5782<br>Mark as false match<br>Are you sure you want to mark this record as a false match?<br>Note: The combination of name and SSN/TIN that you<br>did not return any results. Either the name is in<br>there is no SSN/TIN thas sociated with that name | Database: SAM.gov<br>Classification: Special Entity Designation<br>Entity: ADVANCE ELECTRICAL AND<br>INDUSTRIAL TECHNOLOGIES SL<br>Address 1: PASSEIG VERDAUGUER, 120<br>City: IGUALADA (BARCELONA)<br>Zip: 8700<br>on Date: Indefinite<br>Status: Active |
| Filter only with potential matches | SSN/TIN that you provided did not match our<br>may try a different SSN/TIN, or you may consist<br>searching by name only.                                                                                                    | Cancel                                                                                                    |

- viii. There will be several agencies, aside from SAM, that will give you potential matches.A. The agency from California, CA Medi-Cal, does not give you any more
  - information than what's listed on the 3<sup>rd</sup> column of the Streamline system. Review California's information against TTUHSC El Paso's report information.

|                                            |                                                                                                    | R E S U L T S                                                                                                    |   |
|--------------------------------------------|----------------------------------------------------------------------------------------------------|----------------------------------------------------------------------------------------------------|---|
| Individ                                    | lual/Entity Lists                                                                                                    | Entity Details                                                                                                    | ( |
| List: 109                                  | 9 Vendors 🗸                                                                                                    | ID: R10365599 Database: SAM.gov<br>Name: M and S Technologies Inc Classification: Special Entity Designation                                   |   |
| ID Name<br>R10365 M and S Technologies Inc | NPI: N/A Entity: ADVANCE ELECTRICAL AND<br>Federal Tax ID: xxx-xx-5782<br>Notes: Address 1: PASSEIG VERDAUGUER, 120<br>City: IGUALADA (BARCELONA)<br>Zici: 8700 |                                                                                                    |   |
|                                            |                                                                                                    | Exclusion Screening Results         Control         Termination Date: Indefinite           Name         Database         Record Status: Active |   |
|                                            |                                                                                                    | ADVANCE ELECTRICAL AND INDUSTRIAL TEC SAM.gov                                                                                                  |   |
| 💎 Filter o                                 | only with potential matches                                                                                                    |                                                                                                    |   |

Column 3

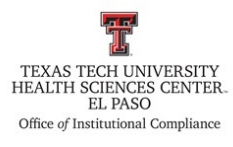

B. Use the following statement as an example for California's false matches.

|                      | porcour           |             |                                                                            |                                                                                                    |
|----------------------|-------------------|-------------|----------------------------------------------------------------------------|----------------------------------------------------------------------------------------------------|
|                      |                   |             | R E S U L T S                                                              | s and a second second second second second second second second second second second second second second second |
| Indivi               | dual/Entity Lis   | ts          | 🚨 Individual Details                                                       | Potential Match Detail - CA Medi-Cal                                                                             |
| List: Fac            | ulty-Staff        | ~           | ID: R00542436                                                              | Database: CA Medi-Cal                                                                                            |
| a Indivi             | luals             |             | Building #: Emergency Medicine Elp Genl                                    | Last Name: Ochoa                                                                                                 |
| ID                   | First name        | Last name   | First name: Roberto                                                        | First Name: Roberto                                                                                              |
| R00542               | Roberto           | Ochoa       | Middle name:                                                               | Middle Name:                                                                                                    |
| 11468                | Patricia          | De La Riva  | Mark as false match                                                        | Van Nuys, CA                                                                                                    |
| R11480               | Alejandra         | Garcia      |                                                                            | er Type: Home Health Aide                                                                                        |
| R11480 Victor Garcia |                   | Garcia      | Are you sure you want to mark this record as a false ma                    | umbers: HHA169788                                                                                                |
|                      |                   |             | Note: The excluded California person is an aide.<br>a physician. No match. | Our employee is<br>Period: Indefinitely effective                                                                |
|                      |                   |             | Mark as false match                                                        | (es) Cancel                                                                                                    |
|                      |                   |             | Roberto Ochoa CA Medi-Ca                                                   | al                                                                                                    |
|                      |                   |             |                                                                            |                                                                                                    |
| Filter               | only with potenti | ial matches |                                                                            |                                                                                                    |

- ix. Go through all agencies, and all potential matches found.
- x. If there is a "true match", notify the ICO immediately.
- w. Once you have gone through all the matches found, click on Manage Lists; if there were initially no matches found, go to step "aa".

|             | $\frown$     |                        | Logged in as: a | ngelica.s Admin Logout |
|-------------|--------------|------------------------|-----------------|------------------------|
| Import Data | Manage Lists | Manage Data            | Perform A Check | Results                |
|             | $\smile$     |                        |                 |                        |
|             |              |                        |                 |                        |
|             |              |                        |                 |                        |
|             |              |                        |                 |                        |
|             | Welco        | me to Streamline       | Verify          |                        |
|             | You          | are logged in as angel | icas            |                        |
|             | 104          | are topped in as anget |                 |                        |
|             |              |                        |                 |                        |
|             |              |                        |                 |                        |
|             |              |                        |                 |                        |
|             |              |                        |                 |                        |
|             |              |                        |                 |                        |
|             |              |                        |                 |                        |

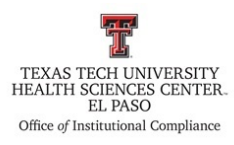

x. Choose a list to manage.

| 🗍 Lists               | 6           | III List Details                                             |              |                   |       |
|-----------------------|-------------|--------------------------------------------------------------|--------------|-------------------|-------|
| List name             | List type 🔺 | List name:                                                   | 1099 Vendors |                   |       |
| 3 Entities            |             | List Type: Entities<br>Last status: Last checked on 01-26-16 |              |                   |       |
| 1099 Vendors          | Entities    |                                                              |              | 16                |       |
| /endor List TTUHSC EP | Entities    |                                                              |              |                   |       |
| d Individuals         |             |                                                              |              |                   |       |
| aculty-Staff          | Individuals |                                                              |              |                   |       |
|                       |             |                                                              |              |                   |       |
|                       |             |                                                              |              |                   |       |
|                       |             |                                                              | Manage Data  | Potential Matches | Verif |

y. Click on Verify.

| Import Data Ma        | nage Lists Manage Da | ata Perfor       | m A Check                             | Results                 |  |  |
|-----------------------|----------------------|------------------|---------------------------------------|-------------------------|--|--|
| ] Lists               |                      | 🗅 🔲 List Details |                                       |                         |  |  |
| ist name              | List type 🔺          | List name:       | 1099 Vendors                          |                         |  |  |
| Entities              |                      | List Type:       | Entities                              |                         |  |  |
| .099 Vendors          | Entities             | Last status:     | List status: List checked on 02-04-16 |                         |  |  |
| /endor List TTUHSC EP | Entities             |                  |                                       | 225                     |  |  |
| Individuals           |                      |                  |                                       |                         |  |  |
| aculty-Staff          | Individuals          |                  |                                       |                         |  |  |
|                       |                      |                  | Manage Data                           | Potential Matcher Verif |  |  |

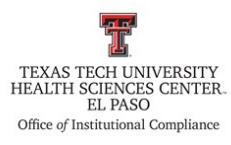

z. Click on Filter only with potential matches.

|           |                                |                      |                |        |            |    | Logged in as: angelica.s Admin Logout         |
|-----------|--------------------------------|----------------------|----------------|--------|------------|----|-----------------------------------------------|
| Im        | port Data Ma                   | nage Lists           | Manage         | e Data |            | Pe | rform A Check Results                         |
|           |                                | R                    | E S            | UL     | T S        | 5  |                                               |
| 🔲 Indivi  | idual/Entity Lists             | 🚨 Entity Details     |                |        |            |    | 👃 No matches found for Entity (ID: R10279317) |
| List: 109 | 99 Vendors 💌                   | ID                   | : R10279317    |        |            |    | Date: February 4, 2016                        |
|           |                                | Name                 | : 4Imprint Inc |        |            |    | Databases: AK DHSS, AL Medicaid Agency, AR    |
| Entitio   | es                             | NPI                  | : N/A          |        |            |    | DHS, AZ AHCCCS, CA Medi-Cal, CT               |
| ID        | Name                           | Federal Tax ID       | : xxx-xx-7105  |        |            |    | GA DCH, IA DHS, ID DHW, IL OIG, KS            |
| R10279    | 4Imprint Inc                   | Notes                |                |        |            |    | DHE, KY CHFS, LA DHH, MA HHS, MD              |
| R10399    | 800 N Mesa LP                  | 110100               |                |        |            |    | Minnesota MHCP, MO MAC, Montana               |
| R10319    | Accreditation Council for Grad |                      |                |        |            |    | DPHHS, MS DOM, NC DMA, ND DHS,                |
| R10393    | Advanced Bioscience Resource   | A Exclusion Screenin | g Results      |        |            |    | OMIG, OH Medicaid, PA Medicheck,              |
| R01935    | Advantage Care Network Inc     |                      |                |        |            |    | Quest Hawai'i, SAM.gov, SC HHS,               |
| R11445    | AEGIS Special Systems LLC      |                      |                |        |            |    | MMS, WY DOH                                   |
| R11342    | Airport Self Storage           |                      |                |        |            |    |                                               |
| R11376    | Alemar Investments LP          |                      |                |        |            |    |                                               |
| R11421    | Alfresco Restaurant LLC        | No m                 | atches fo      | ound   |            |    |                                               |
| R11366    | Altera Providence LLC          |                      |                |        |            |    |                                               |
| R10279    | Alvidrez Architecture Inc      |                      |                |        |            |    |                                               |
| R10216    | American College of Physician  |                      |                |        |            |    |                                               |
| R11449    | Anderson Ingram Anesthesia P   |                      |                |        |            |    |                                               |
| R11383    | Assethania Associates of El Pa |                      |                |        |            |    |                                               |
| Filter    | only with potential matches    |                      |                |        |            |    |                                               |
| 14 4      | Page 1 of 10 🕨 🔰 🌊             |                      |                | Vie    | ew detail: | s  |                                               |
|           |                                |                      |                |        |            |    |                                               |

aa. Once there's no matches found, click Results and select the list to manage.

|         | Import Data Ma                     | nage Lists Mar              | nage Data              | Pe    | erform A Check            | angelica.s Admin Results |         |
|---------|------------------------------------|-----------------------------|------------------------|-------|---------------------------|--------------------------|---------|
| e       |                                    | RE                          | SULT                   | S     |                           |                          | -       |
| II II   | ndividual/Entity Lists             | 👌 Entity Details            |                        | ۵     | A Potential Match Details |                          |         |
| List:   | 1099 Vendors                       | ID:                         |                        |       |                           |                          |         |
| State 1 | ntities                            | Name:                       |                        |       |                           |                          |         |
| ID      | Name                               | NPI:                        |                        |       |                           |                          |         |
|         |                                    | Notes:                      |                        | -1    |                           |                          |         |
|         |                                    |                             |                        |       |                           |                          |         |
|         |                                    | Exclusion Screening Results |                        | B     |                           |                          |         |
|         |                                    | Name                        | Databas                | e .   |                           |                          |         |
|         |                                    |                             |                        |       |                           |                          |         |
|         |                                    |                             |                        |       |                           |                          |         |
|         |                                    |                             |                        |       |                           |                          |         |
|         |                                    |                             |                        |       |                           |                          |         |
|         |                                    |                             |                        |       |                           |                          |         |
|         |                                    |                             |                        |       |                           |                          |         |
| (C) =   | iltar and with establish establish |                             |                        |       |                           |                          |         |
|         | Page 1 of 0 b bl 3                 |                             | / Basalus shaded as    | conde | Q Verify with A           | gency 📕 Mark as fals     | e match |
|         |                                    |                             | A. Kesolve Cliecked le | cords |                           |                          |         |

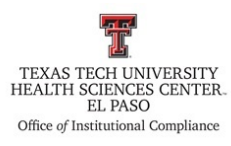

bb. Select the list for results.

|                         |                            |             |                | Logged in as: angelica.s Admin Logout |
|-------------------------|----------------------------|-------------|----------------|---------------------------------------|
| Import Data             | Manage Lists               | Manage Data | Perform A Chee | ck Results                            |
|                         |                            |             |                |                                       |
| Individual/Entity Lists |                            |             |                |                                       |
| List: Select your list  |                            |             |                |                                       |
| 1099 Vendors            | ID Building Match Perceits |             |                |                                       |
| Individuals             |                            |             |                |                                       |
| Hacuity-Staff           |                            |             |                |                                       |
|                         |                            |             |                |                                       |
|                         |                            |             |                |                                       |
|                         |                            |             |                |                                       |
|                         |                            |             |                |                                       |
|                         |                            |             |                |                                       |
|                         |                            |             |                |                                       |
|                         |                            |             |                |                                       |
|                         |                            |             |                |                                       |
|                         |                            |             |                |                                       |
|                         |                            |             |                |                                       |
|                         |                            |             |                |                                       |

cc. Once No matches found is displayed, click on Results again, choose list, and click on Print Report. Make sure you choose the latest report saved.

| Import Data                                      | Manage Lists Manag                                                     | e Data Perform A C               | Logged in as: angelica.s A | dmin Logout           |
|--------------------------------------------------|------------------------------------------------------------------------|----------------------------------|----------------------------|-----------------------|
| Individual/Entity Lists                          | 🧟 Individuals/Entities Checked - 1099 Ven                              | dors - 02/04/2016 12:06pm MST    |                            |                       |
| List: 1099 Vendors                               |                                                                        |                                  | Print Report Res           | olve Matches ⇒        |
| Check Dates                                      | ID Buildin Match Results                                               | First Name Middle Name Last Name | Entity Name Date of Birth  | Active 🔍              |
| Date                                             | R11382 No Potential Matches Found<br>R10278 No Potential Matches Found |                                  | Desert Ima<br>Texas State  | <u> </u>              |
| 02/04/2016 12:06pm MST<br>02/04/2016 11:53am MST | R10280 No Potential Matches Found                                      |                                  | Institute fo               | ×                     |
| 01/26/2016 12:56pm MST                           | R00933 No Potential Matches Found                                      |                                  | Armstrong                  | <ul> <li>✓</li> </ul> |
| <b>`</b>                                         | R10279 No Potential Matches Found                                      |                                  | SD Technol                 |                       |
|                                                  | R00934 No Potential Matches Found                                      |                                  | El Paso Wat                | <u> </u>              |
|                                                  | R01939 No Potential Matches Found                                      |                                  | Walter P M                 | <b>√</b>              |
|                                                  | R11436 No Potential Matches Found                                      |                                  | Living Hope                | <                     |
|                                                  | R10431 No Potential Matches Found                                      |                                  | Clinically S               | ✓                     |
|                                                  | R11066 No Potential Matches Found<br>R11328 No Potential Matches Found |                                  | Soledad NF                 |                       |
|                                                  | R10279 No Potential Matches Found                                      |                                  | GE Healthc                 | <b>V</b>              |
|                                                  | R10279 No Potential Matches Found                                      |                                  | 4Imprint Inc               | ✓                     |
|                                                  | R10865 No Potential Matches Found                                      |                                  | Cormar Tra                 | <ul> <li>✓</li> </ul> |
|                                                  | 🛛 🖣 Page 1 of 10 🕨 🕅 🧞                                                 |                                  | Display                    | ying 1 - 25 of 246    |

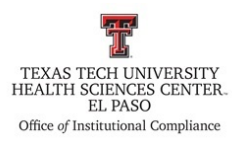

#### dd. Choose Print PDF.

| Individual/Entity Lists |   | 🧟 Indivi | iduals/Entities ( | Checked -   | 1099 Ver   | idors - 02/04/ | 2016 12:06pm | MST       |              |               |           |       |
|-------------------------|---|----------|-------------------|-------------|------------|----------------|--------------|-----------|--------------|---------------|-----------|-------|
| st: 1099 Vendors        | ~ |          |                   |             |            |                |              |           | 📄 Prin       | t Report Res  | olve Matc | hes ⇒ |
| Check Dates             | ā | ID       | Buildin Match     | Results     |            | First Name     | Middle Name  | Last Name | Entity Name  | Date of Birth | Active    | Q     |
|                         |   | R11382   | . No Po           | tential Mat | ches Found |                |              |           | Desert Ima   |               | 1         | 4     |
| Jate                    |   | R10278   | No Po             | tential Mat | ches Found |                |              |           | Texas State  |               | 1         |       |
| 02/04/2016 12:06pm MST  |   | R10280   | . No P            | Print Rep   | ort        |                | ×            |           | Institute fo |               | 1         |       |
| 02/04/2010 11:558m MST  |   | R00933   | . No P            |             |            |                |              |           | Armstrong    |               | 1         |       |
| 24/20/2010 12/30pm (15) |   | R10279   | . No P            |             | Selec      | t a format     |              |           | SD Technol   |               | 1         |       |
|                         |   | R10281   | . No Fi           | 1           |            |                |              |           | PyroCom Sy   |               | 1         |       |
|                         |   | R00934   | . Ne              | A           |            | Print PDF      |              |           | El Paso Wat  |               | 1         |       |
|                         |   | R01939   | . No P            |             |            |                |              |           | Walter P M   |               | 1         |       |
|                         |   | R11436   | . No P            | 25          | Dowr       | load as Excel  |              |           | Living Hope  |               | 1         |       |
|                         |   | R10431   | . No P            |             |            |                |              |           | Clinically 5 |               | 1         |       |
|                         |   | R11066   | . No P            |             |            |                |              |           | Soledad NF   |               | 1         |       |
|                         |   | R11328   | . No Po           | tential Mat | ches Found |                |              |           | Spotless Mo  |               | 1         |       |
|                         |   | R10279   | . No Po           | tential Mat | ches Found |                |              |           | GE Healthc   |               | 1         |       |
|                         |   | R10279   | . No Po           | tential Mat | ches Found |                |              |           | 4Imprint Inc |               | 1         |       |
|                         |   | R10865   | . No Po           | tential Mat | ches Found |                |              |           | Cormar Tra   |               | 1         | *     |

ee. When the report populates, click save and go to the Excluder Provider Check folder inside the Batman drive.

| Save As               |                           |                       |                    |                 |                  |               |                 | 8        |
|-----------------------|---------------------------|-----------------------|--------------------|-----------------|------------------|---------------|-----------------|----------|
| Comp                  | uter  BATMAN (\\elpfifs0) | L) (Q:) 🕨             |                    |                 | ▼ + <sub>j</sub> | Search BAIMAN | (\\elpfifs01) ( | <b>م</b> |
| Organize 🔻 New fo     | lder                      |                       |                    |                 |                  |               | •               | 0        |
| 🔆 Favorites           | Name                      | *                     | Date modified      | Туре            | Size             |               |                 |          |
| 🧮 Desktop             | SBCAC                     |                       | 11/12/2015 10:49   | File folder     |                  |               |                 |          |
| 🐌 Downloads           | _Investigations_ELI       | <b>b</b>              | 1/22/2016 3:41 PM  | File folder     |                  |               |                 |          |
| 📃 Recent Places       | Action Plan               |                       | 12/18/2015 1:24 PM | File folder     |                  |               |                 |          |
|                       | 퉬 Audit Monitoring        |                       | 1/20/2016 10:18 AM | File folder     |                  |               |                 |          |
| 🥽 Libraries           | BCAC Committee            |                       | 12/4/2015 4:57 PM  | File folder     |                  |               |                 |          |
|                       | 🌗 Data Bases EP           |                       | 2/4/2016 3:29 AM   | File folder     |                  |               |                 |          |
| 📕 Computer            | Excluder Provider (       | Check                 | 1/26/2016 4:17 PM  | File folder     |                  |               |                 |          |
| 🏭 Windows (C:)        | HOSPITAL_Meaning          | gful Use Report Reque | 11/30/2015 6:14 PM | File folder     |                  |               |                 |          |
| 🚽 angsifue\$ (\\elpd  | ept 🛛 🌗 MD Audit Results  |                       | 1/27/2016 4:56 PM  | File folder     |                  |               |                 |          |
| BATMAN (\\elpfi       | s0: 🛛 🌗 P & S Committee   |                       | 1/26/2016 6:52 PM  | File folder     |                  |               |                 |          |
| 🚍 BillComFiles\$ (\\e | lp 👘 🔁 _Email UMC Cerne   | r Audit Part2         | 2/1/2016 4:42 PM   | Adobe Acrobat D | 101 KB           |               |                 |          |
| 📬 Network             | 🔁 2011-2013 Govt pa       | yor refunds           | 11/23/2015 3:12 PM | Adobe Acrobat D | 34,324 KB        |               |                 |          |
| File name: 10         | 99_Vendors                |                       |                    |                 |                  |               |                 | •        |
| Save as type: Ad      | obe Acrobat Document      |                       |                    |                 |                  |               |                 | •        |
| Hide Folders          |                           |                       |                    |                 | [                | Save          | Cancel          |          |
|                       | No Matches<br>Found       | PyroCom Systems       | Inc                |                 |                  |               |                 |          |
|                       | No Matches                | El Paso Water Utilit  | ies                |                 |                  |               |                 |          |

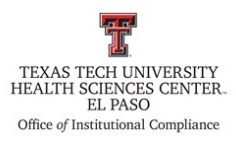

ff. Save the report in the reports folder.

| V Save As           |                              |                                    |             |                         |                 |                | 83  |
|---------------------|------------------------------|------------------------------------|-------------|-------------------------|-----------------|----------------|-----|
| Com                 | nputer 🕨 BATMAN (\\elpfifs01 | ) (Q:) 🔸 Excluder Provider Check 🔸 |             | <b>-</b> <sup>4</sup> 7 | Search Excluder | Provider Checi | k 🔎 |
| Organize 🔻 New      | folder                       |                                    |             |                         |                 |                | 0   |
| ☆ Favorites         | Name                         | Date modified                      | Туре        | Size                    |                 |                |     |
| 📃 Desktop           | 퉬 1099 list                  | 2/4/2016 9:59 AM                   | File folder |                         |                 |                |     |
| 🗼 Downloads         | 🌗 Employee List              | 1/27/2016 4:00 PM                  | File folder |                         |                 |                |     |
| 🔚 Recent Places     | Reports                      | 1/26/2016 11:00 AM                 | File folder |                         |                 |                |     |
|                     | 🌗 Vendor List                | 1/27/2016 4:01 PM                  | File folder |                         |                 |                |     |
| ᇘ Libraries         |                              |                                    |             |                         |                 |                |     |
| r Computer          |                              |                                    |             |                         |                 |                |     |
| Mindows (C:)        |                              |                                    |             |                         |                 |                |     |
| 🖵 angsifue\$ (\\elp | odept                        |                                    |             |                         |                 |                |     |
| 🖵 BATMAN (\\elp     | fifs0:                       |                                    |             |                         |                 |                |     |
| 🖵 BillComFiles\$ (\ | \elp                         |                                    |             |                         |                 |                |     |
| 🙀 Network           |                              |                                    |             |                         |                 |                |     |
| File name:          | 1099_Vendors                 |                                    |             |                         |                 |                | •   |
| Save as type:       | Adobe Acrobat Document       |                                    |             |                         |                 |                | •   |
| 🔿 Hide Folders      |                              |                                    |             |                         | Save            | Cancel         |     |
|                     |                              |                                    |             |                         |                 |                |     |

gg. Name the report beginning with the year, month, date, and list name.

| Name                                      | Date modified      | Туре            | Size   |
|-------------------------------------------|--------------------|-----------------|--------|
| 🔁 2016-1-13 Faculty-Staff                 | 1/13/2016 11:19 AM | Adobe Acrobat D | 540 KB |
| 🔁 2016-1-13 Vendor_List_TTUHSC_EP         | 1/13/2016 12:28 PM | Adobe Acrobat D | 183 KB |
| 🔁 2016-1-22 Faculty-Staff                 | 1/22/2016 3:55 PM  | Adobe Acrobat D | 543 KB |
| 🔁 2016-1-26 1099_Vendors                  | 1/26/2016 10:59 AM | Adobe Acrobat D | 174 KB |
| 🔁 2016-2-4 1099_Vendors                   | 2/4/2016 10:12 AM  | Adobe Acrobat D | 65 KB  |
| 🖂 January 2016 Excluded provider check re | 1/22/2016 4:13 PM  | Outlook Item    | 775 KB |
|                                           |                    |                 |        |

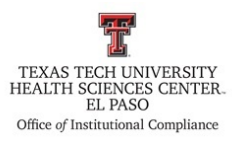

4. Email the report to the following staff:

| Report        | Email To                                                               |
|---------------|------------------------------------------------------------------------|
| Faculty/Staff | Cinthia Estrada, Annette A Hinojos, Rebecca Salcido, Lisa Badillo; cc: |
| List          | Andy Conkovich                                                         |
| Vendor List   | Cinthia Estrada, Annette A Hinojos, Lisa Badillo; cc: Andy Conkovich   |
| 1099-Vendor   | Cinthia Estrada, Annette A Hinojos, Lisa Badillo; cc: Michael Romano,  |
| List          | Dr. Juan Figueroa, Andy Conkovich                                      |

5. Enter investigation in the Investigations – Projects Database in the Batman server.

### **Frequency of Review**

Procedures will be updated, as needed.

Review Date: July 2016

Revision Date: July 2016